## Tutorial per l'utilizzo della nuova funzione "Allega ordine di gioco" inserita nello SGAT 2

Entra nello SGAT 2 e vai alla sezione Gestione Tornei. A fianco dei consueti pulsanti per visualizzare il PRG e per la chiusura del torneo ora troverai la nuova funzione "Allega ordine di gioco"

| 🛹 Home - Ufficiali di Gara FIT 🛛 🗙 📄 Gestione Gare e Campionati - SG 🗙 | + |            | - 6         | <u>ק</u> | × |  |
|------------------------------------------------------------------------|---|------------|-------------|----------|---|--|
| ← → C 🔒 sgat.azurewebsites.net/GiudiceArbitro/GestioneTornei           |   | ☆ <b>!</b> | n incognito | <b>a</b> | : |  |
| SGAT Tornei Gare a Squadre About                                       |   |            |             |          |   |  |
| Giudice Arbitro                                                        |   |            |             |          |   |  |
| Gestione Tornei                                                        |   |            | Avvi        | so       |   |  |

| Visualizza 10 🔻 elementi                                                                                                    |                                                            |                                                      |        |             |             |  |  |  |
|----------------------------------------------------------------------------------------------------|------------------------------------------------------------|------------------------------------------------------|--------|-------------|-------------|--|--|--|
| Azioni/Disciplina                                                                                                    | Descrizione $\Diamond$                                     | Tipologia torneo +                                   | Stato  | Data Inizio | Data Fine 🔇 |  |  |  |
| · ·                                                                                                    | Cerca                                                      | •                                                    | •      |             |             |  |  |  |
|                                                                                                    | <b>ປ′(</b> ENETO Trofeo città di                           | TORNEI OPEN O DI CATEGORIA con m.premi<br><= 500 €   | Chiuso | Venerdì     | Sabato      |  |  |  |
| <ul> <li>▲     <li>▲     <li>▲</li> <li>▲</li></li></li></ul> | VENETO - 1 Torneo Rodeo Giovanile                          | TORNEI GIOVANILI                                     | Chiuso | Sabato      | Domenica    |  |  |  |
| <ul> <li></li> <li></li></ul>                                                                                                    | VENETO - 2° Memorial                                       | TORNEI OPEN O DI CATEGORIA con m.premi<br><= 500 €   | Chiuso | Venerdì     | Domenica    |  |  |  |
| <ul><li>•</li><li>•</li><li>•</li><li>•</li><li>•</li><li>•</li><li>•</li><li>•</li><li>•</li><li>•</li><li>•</li><li>•</li><li>•</li><li>•</li><li>•</li><li>•</li><li>•</li><li>•</li><li>•</li><li>•</li><li>•</li><li>•</li><li>•</li><li>•</li><li>•</li><li>•</li><li>•</li><li>•</li><li>•</li></ul>                                                                                                    | TROFEO CITTA' DI                                           | TORNEI OPEN O DI CATEGORIA con m.premi<br>>= 1.500 € | Chiuso | Giovedì     | Domenica    |  |  |  |
| <ul><li>•</li><li>•</li><li>•</li><li>•</li><li>•</li><li>•</li><li>•</li><li>•</li><li>•</li><li>•</li><li>•</li><li>•</li><li>•</li><li>•</li><li>•</li><li>•</li><li>•</li><li>•</li><li>•</li><li>•</li><li>•</li><li>•</li><li>•</li><li>•</li><li>•</li><li>•</li><li>•</li><li>•</li><li>•</li></ul>                                                                                                    | QUALIFICAZIONE AI CAMPIONATI ITALIANI<br>UNDER 14 MASCHILI | MASTER ORGANIZZATI DAI CC.RR TORNEI<br>GIOVANILI     | Chiuso | Sabato      | Domenica    |  |  |  |
| <ul><li>•</li><li>•</li><li>•</li><li>•</li><li>•</li><li>•</li><li>•</li><li>•</li><li>•</li><li>•</li><li>•</li><li>•</li><li>•</li><li>•</li><li>•</li><li>•</li><li>•</li><li>•</li><li>•</li><li>•</li><li>•</li><li>•</li><li>•</li><li>•</li><li>•</li><li>•</li><li>•</li><li>•</li><li>•</li></ul>                                                                                                    | CAMPIONATI ITALIANI UNDER 14 MASCHILI                      | MASTER ORGANIZZATI DAI CC.RR TORNEI<br>GIOVANILI     | Chiuso | Lunedì      | Domenica    |  |  |  |

| Home - Ufficiali di Gara FIT X                                                                                                    | Gestione Gare e Campionati - SG × +            |                                                      |             |         | - 0          |  |
|----------------------------------------------------------------------------------------------------|------------------------------------------------|------------------------------------------------------|-------------|---------|--------------|--|
| $oldsymbol{\epsilon} 	o {f C}$ $igtharrow$ sgat.azurewebsite                                                                                                    | s.net/GiudiceArbitro/GestioneTornei            |                                                      |             | ☆       | In incognito |  |
| SGAT Tornei                                                                                                    | Gare a Squadre About                           |                                                      |             |         |              |  |
| Giudice Arbitro                                                                                                    |                                                |                                                      |             |         |              |  |
| Gestione Tornei                                                                                                    | Allega Ordine di Gioco 'VENETO -               | - Trofeo città di                                    |             | ×       | Avviso       |  |
| Visualizza 10 🔻 elementi                                                                                                    | :a:                                            |                                                      |             |         |              |  |
| Azioni/Disciplina                                                                                                    | Carica l'Ordine di Gioco (PDF)                 | di gioco in formato PDF                              |             | io ^    | Data Fine    |  |
|                                                                                                    |                                                |                                                      |             |         |              |  |
| Non è ancora stato allegato l'Ordine di Gioco per il Torneo.                                                                                                    |                                                |                                                      |             |         |              |  |
|                                                                                                    |                                                |                                                      | Annulla Cor | nferma  |              |  |
| <ul> <li><b>Q</b></li> </ul>                                                                                                    |                                                |                                                      |             |         | Domenica     |  |
| <ul><li><b>Q</b></li></ul>                                                                                                    | VENETO - 2° Memorial                           | TORNEI OPEN O DI CATEGORIA con m.premi<br><= 500 €   | Chiuso      | Venerdì | Domenica     |  |
| <ul> <li>•</li> <li>•</li></ul> | TROFEO CITTA' DI                               | TORNEI OPEN O DI CATEGORIA con m.premi<br>>= 1.500 € | Chiuso      | Giovedì | Domenica     |  |
| <ul><li>•</li></ul>                                                                                                    | QUALIFICAZIONE AI CAMPIONATI ITALIANI<br>UNDER | MASTER ORGANIZZATI DAI CC.RR TORNEI<br>GIOVANILI     | Chiuso      | Sabato  | Domenica     |  |
| <ul><li>•</li></ul>                                                                                                    | CAMPIONATI ITALIANI UNDER                      | MASTER ORGANIZZATI DAI CC.RR TORNEI<br>GIOVANILI     | Chiuso      | Lunedì  | Domenica     |  |

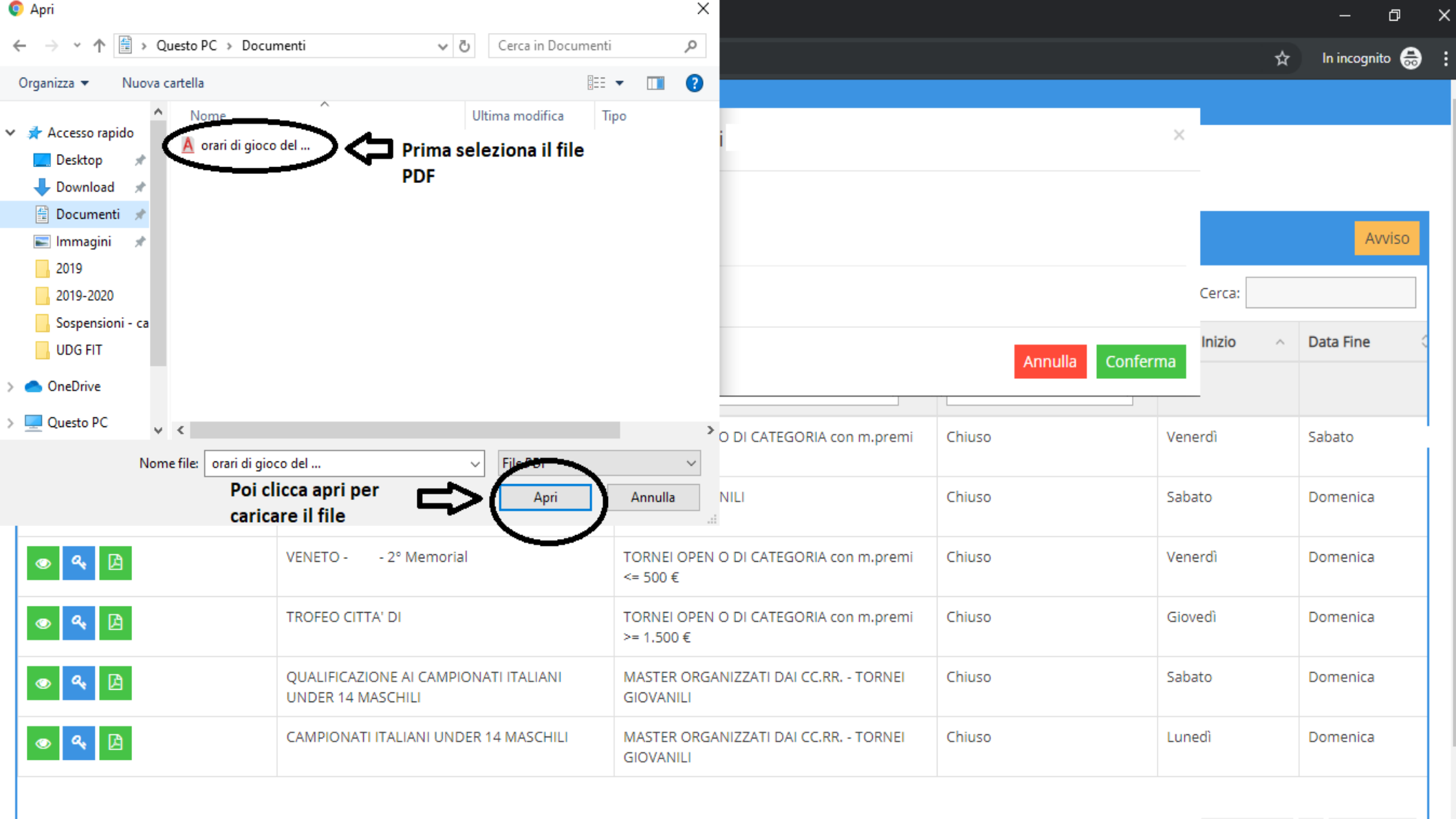

| Home - Ufficiali di Gara FIT 🛛 🗙 | 📄 Gestione Gare e Campionati - SG 🗙 🕂             |                                                      |                        |         | - 6          |
|----------------------------------|---------------------------------------------------|------------------------------------------------------|------------------------|---------|--------------|
| 🗧 C 🔒 sgat.azurewebsi            | tes.net/GiudiceArbitro/GestioneTornei             |                                                      |                        | ☆       | In incognito |
| SGAT Tornei                      | Gare a Squadre About                              |                                                      |                        |         |              |
| udice Arbitro                    |                                                   |                                                      |                        |         |              |
|                                  |                                                   |                                                      |                        |         |              |
| stione Tornei                    | Allega Ordine di Gioco 'VENETO -                  | - Trofeo città di                                    |                        | ×       | Avv          |
| alizza 10 🔻 elementi             |                                                   |                                                      |                        | :a:     |              |
| ni/Discipling                    | Carica l'Ordine di Gioco (PDF)                    | verde                                                | Clicca su conferma per |         | Data Fina    |
| nizuscipiina                     |                                                   | -                                                    | completare l'operazion | ie      | Data Fine    |
|                                  | Non è ancora stato allegato l'Ordine di Gioco per | il Torneo.                                           | र                      | }       |              |
| <b>e</b>                         |                                                   |                                                      |                        |         | Sabato       |
| <b>a</b> D                       | -                                                 |                                                      | Annulla                | erma    | Domenica     |
|                                  | VENETO 2º Mamorial                                |                                                      | Chiuse                 | Vapardì | Domonico     |
| <b>~</b> [2]                     | VENETO 2 INENIONAL                                | <= 500 €                                             | Chiuso                 | venerar | Domenica     |
| <b>«</b> 🛛                       | TROFEO CITTA' DI                                  | TORNEI OPEN O DI CATEGORIA con m.premi<br>>= 1.500 € | Chiuso                 | Giovedì | Domenica     |
| <b>a</b> . <b>D</b>              | QUALIFICAZIONE AI CAMPIONATI ITALIANI             | MASTER ORGANIZZATI DAI CC.RR TORNEI                  | Chiuso                 | Sabato  | Domenica     |
|                                  | UNDER                                             | GIOVANILI                                            |                        |         |              |
| <b>4</b> 🗋                       | CAMPIONATI ITALIANI UNDER                         | MASTER ORGANIZZATI DAI CC.RR TORNEI<br>GIOVANILI     | Chiuso                 | Lunedì  | Domenica     |

Ora hai caricato l'ordine di gioco, entra nel P.U.C. e verifica la presenza degli orari nel torneo che stai gestendo

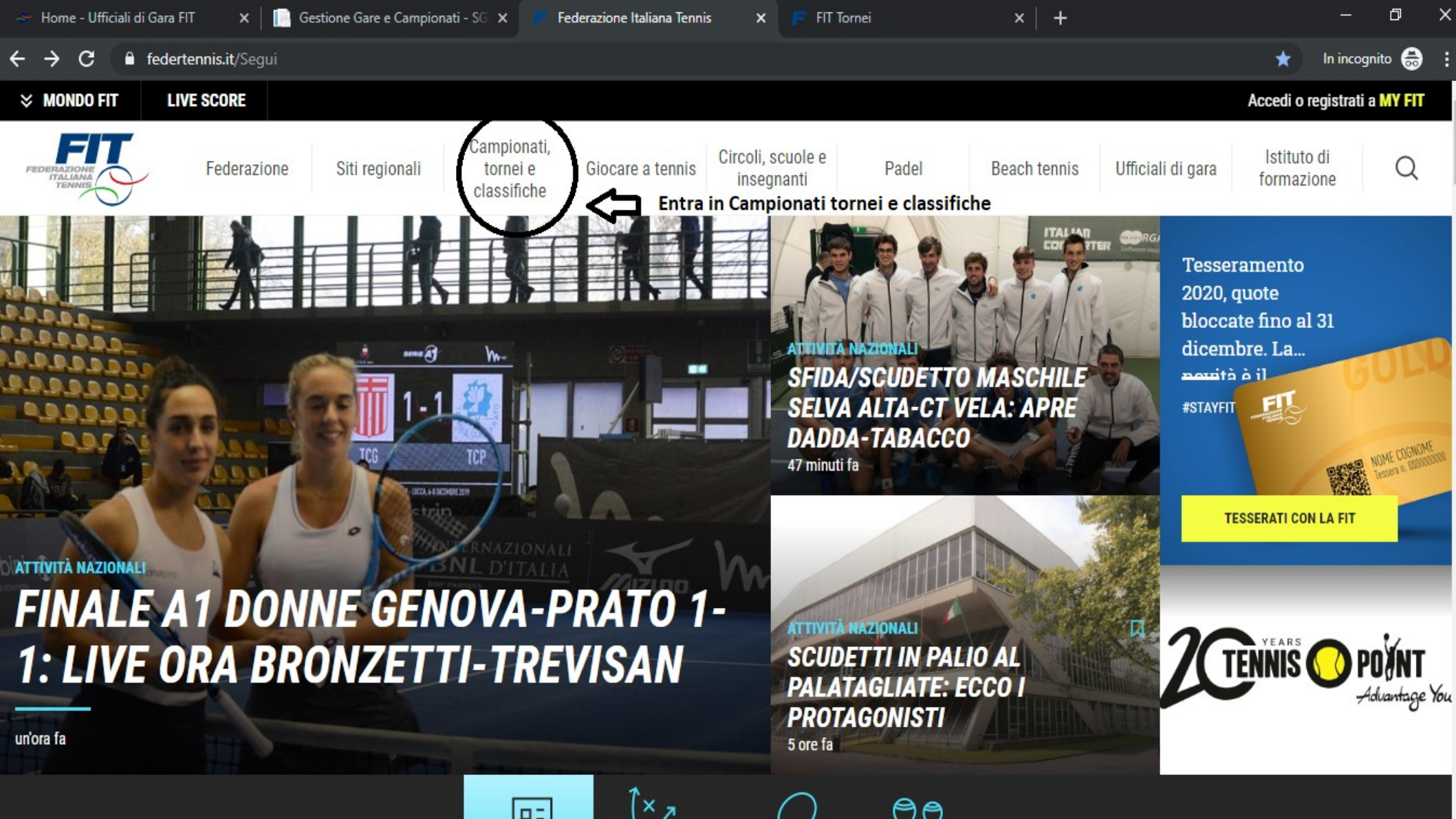

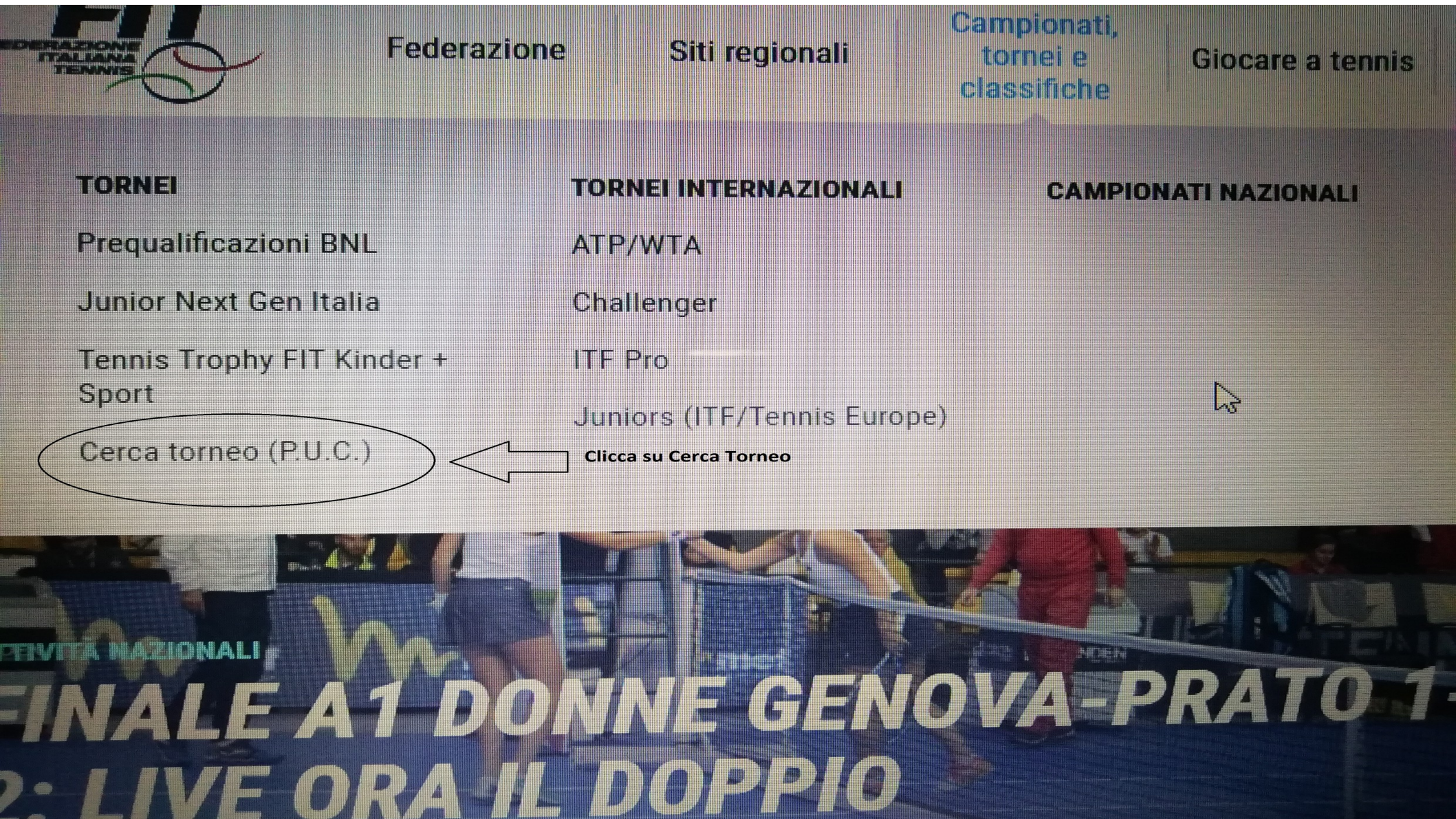

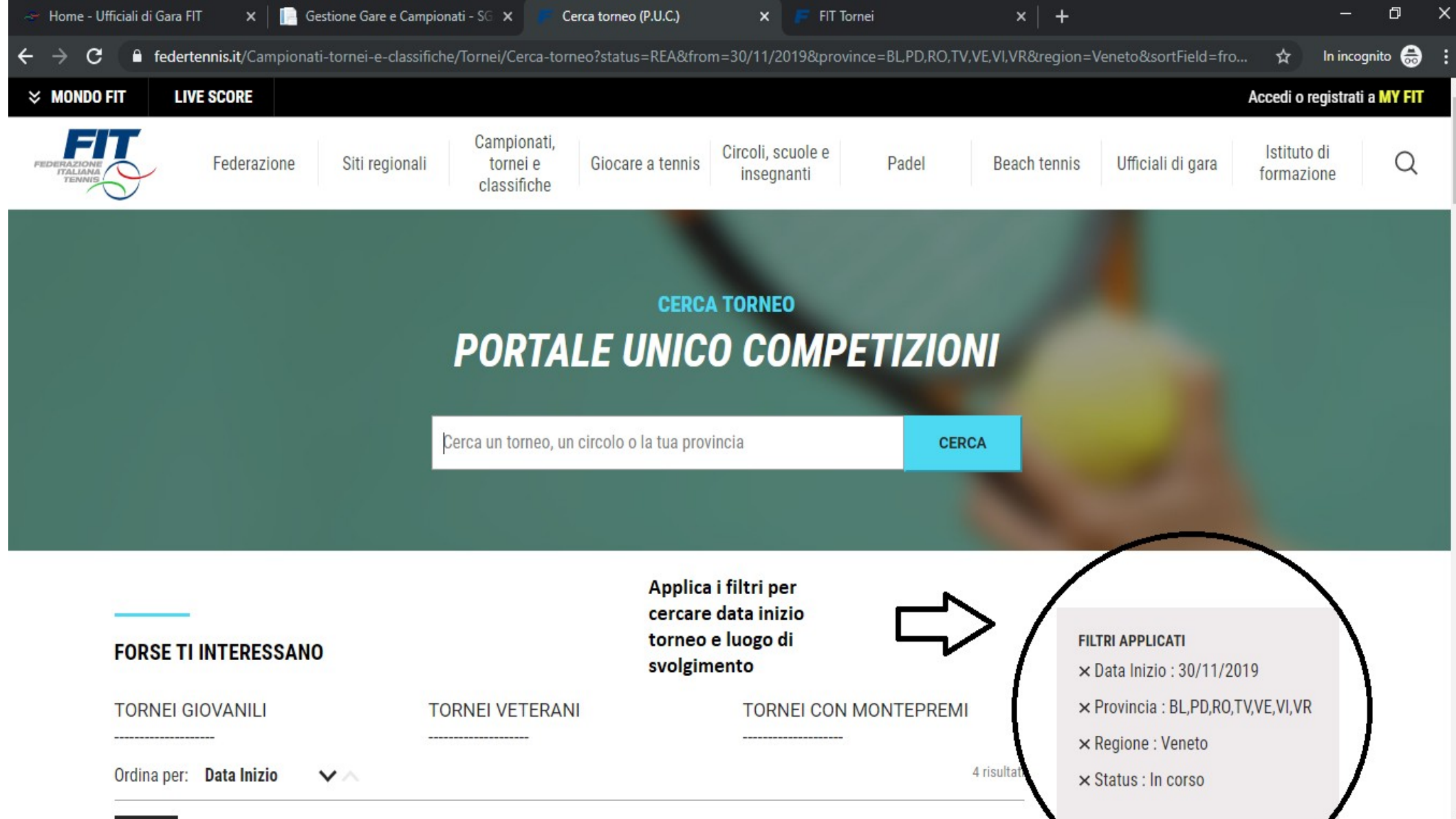

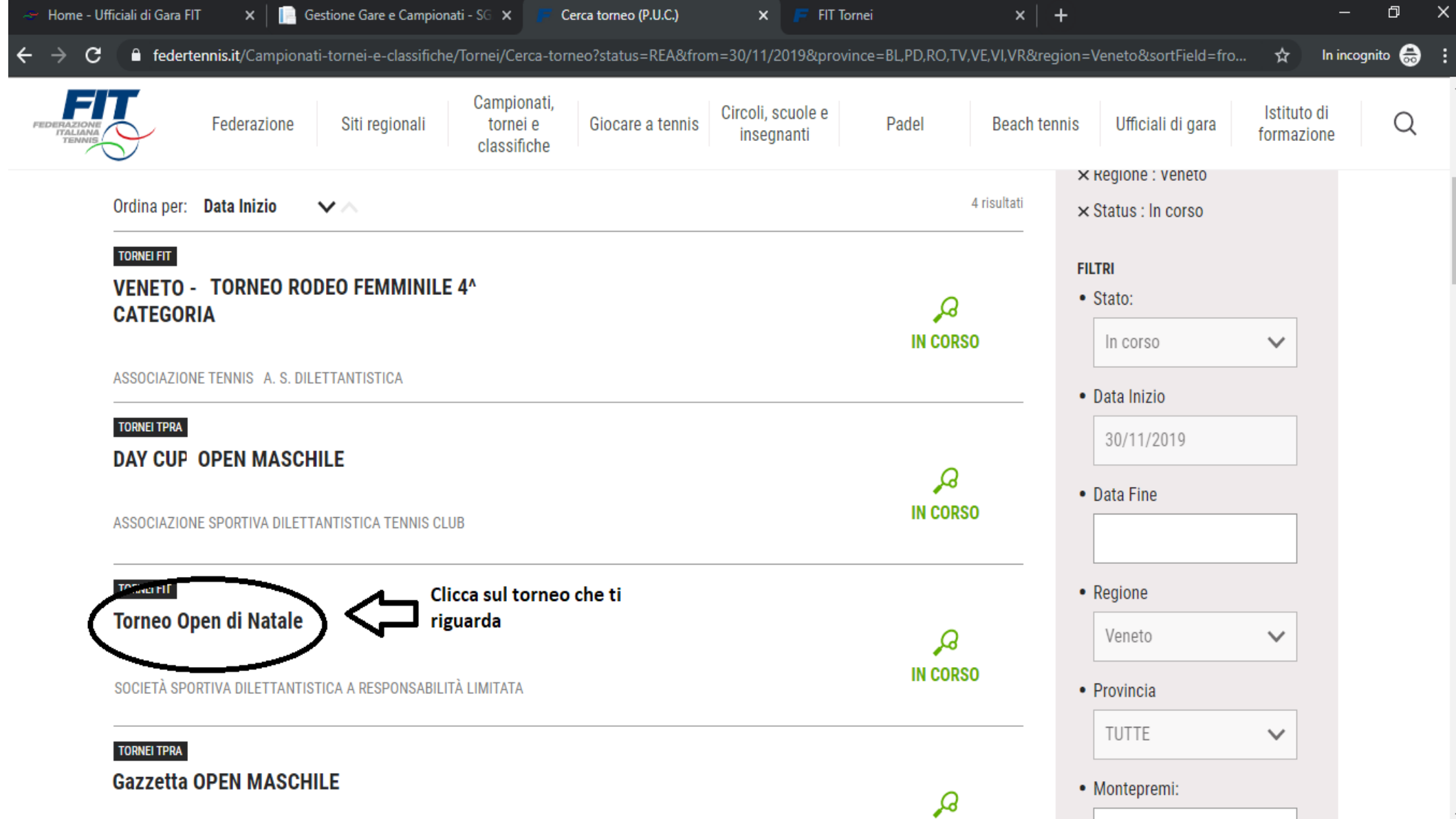

| ൙ Home                          | e - Ufficiali di Ga | ara FIT 🛛 🗙 📔 Gest     | ione Gare e Campionati · | S 🗙 📔 🌀 Accour                         | nt Google        | 🗙 🛛 M Posta in ar               | rrivo (1) - danielebara ゝ | Federtennis  | ×                 | +                  | —            | đ      | × |
|---------------------------------|---------------------|------------------------|--------------------------|----------------------------------------|------------------|---------------------------------|---------------------------|--------------|-------------------|--------------------|--------------|--------|---|
| $\leftrightarrow$ $\rightarrow$ | C 🔒 fe              | dertennis.it/Pagine%20 | Puc/Competizione?co      | ompetitionId=114                       | 52               |                                 |                           |              |                   | ☆                  | In incogr    | nito 🔒 | : |
| FEDERAZ                         |                     | Federazione            | Siti regionali           | Campionati,<br>tornei e<br>classifiche | Giocare a tennis | Circoli, scuole e<br>insegnanti | Padel                     | Beach tennis | Ufficiali di gara | lstituto<br>formaz | o di<br>ione | Q      |   |

Tornei FIT

## **TORNEO OPEN DI NATALE**

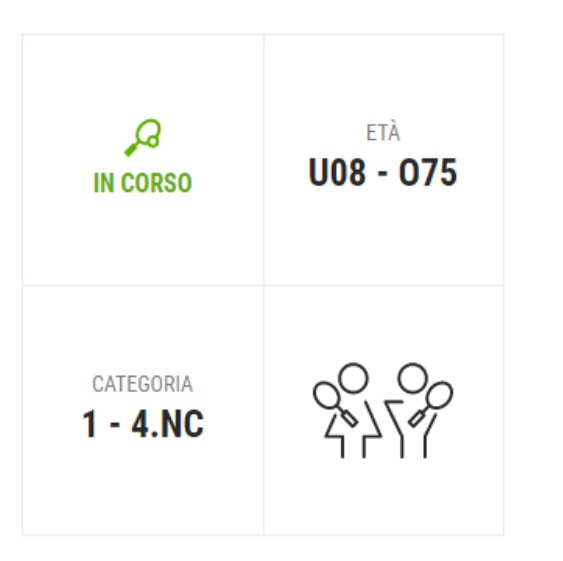

## Circolo organizzatore

## ACQUAVIVA 2001 SOCIETÀ SPORTIVA DILETTANTISTICA A RESPONSABILITÀ LIMITATA

VIA ANDREA NACCARI 9, Padova (PD)

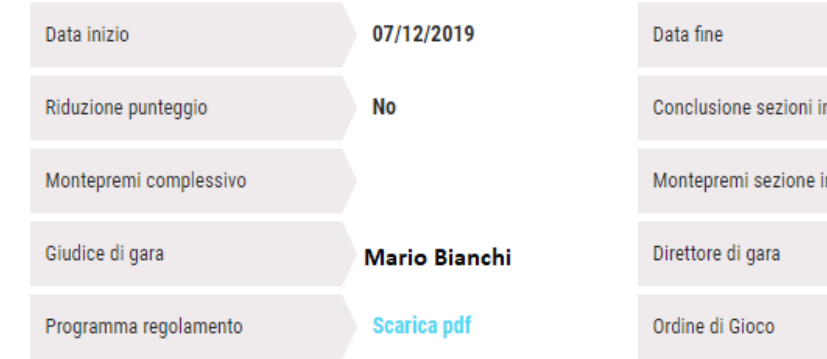

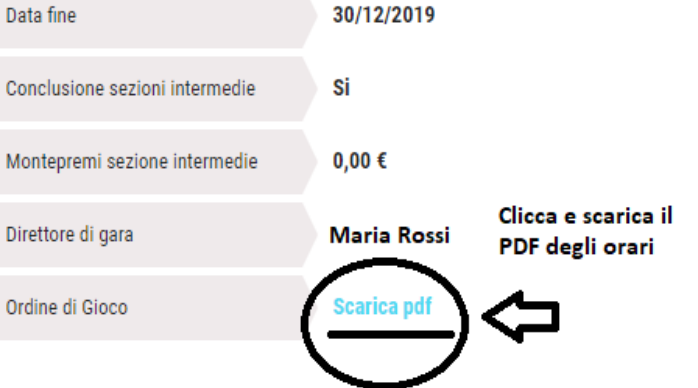